## Procedura per IMPORTARE VOTI/ASSENZE DAL REGISTRO

- 1. Accedere a SCUOLANEXT dal portale ARGO: https://www.portaleargo.it/argoweb/home.seam
- 2. Espandere il menù "Scrutini" e cliccare sulla prima icona in alto a sinistra

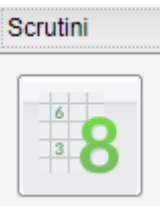

- 3. Selezionare la classe
- Nella schermata successiva selezionare "PRIMO TRIMESTRE" e cliccare su "Avanti" (in alto a destra)

| Caricamento voti - did | JP                                                |                                          | ×               |
|------------------------|---------------------------------------------------|------------------------------------------|-----------------|
| Classe: 4B MEC         | C., MECCATRONICA ED ENERG MECC. E MECCATR.        | .T.I.S. "A. RIGHI" - Corso Diurno (ITMM) | Indietro Avanti |
| Periodo della Classe:  | PRIMO TRIMESTRE                                   | •                                        |                 |
|                        | 🔲 Includi Proposta di Voto nello Scrutinio Finale |                                          |                 |
|                        | ⊙ Voti e Assenze O Solo Voti                      |                                          |                 |
|                        |                                                   |                                          |                 |
|                        |                                                   |                                          |                 |
|                        |                                                   |                                          |                 |

 Nella schermata successiva la tabella risulta non modificabile, per inserire/modificare i voti e le assenze è necessario cliccare sull'intestazione della colonna
 Caricamento voti - didUP

| Cla Per inserire o modificare i voti, cli<br>Per odo Rimo - Rimes rice | ccare sul codice | materia | a riporta   | ito in cima alle colonne | Co |
|------------------------------------------------------------------------|------------------|---------|-------------|--------------------------|----|
| ALUNNO                                                                 | DATA NASC        | MA      | TCO<br>ASS. |                          |    |
| o <sup>*</sup> BARUTTO FRANCESCO                                       | 14/09/2000       |         |             |                          |    |
| o BOSCOLO BACHETO NICOLA                                               | 20/05/2000       |         |             |                          |    |
| o <sup>3</sup> BOSCOLO BRAGADIN DAVIDE                                 | 16/09/1999       |         |             |                          |    |
|                                                                        |                  |         |             |                          |    |

 Nella schermata successiva è possibile inserire manualmente i voti (si raccomanda di inserire già i voti interi) e le assenze OPPURE

importarli dal registro cliccando sul pulsante "**Azioni**" in alto a destra e selezionando "**Importa voti dal Registro Elettronico**"

| Classe: 4B MECC., MECCATRONIC<br>Periodo: PRIMO TRIMESTRE - Mat | A ED ENERG N<br>eria: MATEMATI | VECC. E M | ECCATR. I.T.I.S<br>IPLEMENTI | S. "A. RIGHI" - Corso Diurno (ITMM) | Salva Azioni Salva Importa Voti dal Registro Elettronico |
|-----------------------------------------------------------------|--------------------------------|-----------|------------------------------|-------------------------------------|----------------------------------------------------------|
| ALUNNO                                                          | DATA NASCI                     | SCRIT     | ASSENZE                      | GIUDIZIO SINTETICO                  | Lista Voti                                               |
| of BARUTTO FRANCESCO                                            | 14/09/2000                     |           |                              |                                     |                                                          |

7. Nella schermata successiva, selezionare/deselezionare le voci che interessano/non interessano e cliccare su "importa" in alto a destra
Caricamento voti - didUP

| lateria: MATEMATICA E C                                                                                                    | OMPLEMENTI                                                                           |                                                                                         |                                                                                               |
|----------------------------------------------------------------------------------------------------|--------------------------------------------------------------------------------------|-----------------------------------------------------------------------------------------|-----------------------------------------------------------------------------------------------|
| lasse: 4B MECC., MECCAT                                                                                                    | RÓNICA ED ENERG.                                                                     | - MECC. E MECCATR.                                                                      | I.T.I.S. "A. RIGHI" - Co                                                                      |
| Periodo dal: 01/09/2017                                                                                                    | iii a                                                                                | ıl: 27/12/2017                                                                          |                                                                                               |
| ' Utilizza Voti Registro del Pro                                                                                                    | fessore                                                                              |                                                                                         |                                                                                               |
| Utilizza Voti Registro Conose                                                                                                    | cenze/Abilità                                                                        |                                                                                         |                                                                                               |
| DISTRIBU                                                                                                    | ZIONE CALCOLO NEI VOT                                                                | 'I PREVISTI PER LA MATE                                                                 | RIA                                                                                           |
|                                                                                                    |                                                                                      |                                                                                         |                                                                                               |
|                                                                                                    | VALUTAZIONI ORALI                                                                    | VALUTAZIONI SCRI                                                                        | VALUTAZIONI PRA                                                                               |
| Scritto                                                                                                    |                                                                                      |                                                                                         |                                                                                               |
| Scritto<br>Importa le assenze                                                                                                    |                                                                                      | VALUTAZIONI SCRI                                                                        | VALUTAZIONI PRA                                                                               |
| Scritto<br>Importa le assenze<br>Importa i voti                                                                                                   |                                                                                      |                                                                                         |                                                                                               |
| Scritto<br>Importa le assenze<br>Importa i voti<br>O Determina il voto da impo                                                                    | ortare come media tra le n                                                           | valutazioni scri                                                                        | valutazioni pra                                                                               |
| Scritto<br>Importa le assenze<br>Importa i voti<br>O Determina il voto da impo<br>O Determina il voto da impo                                     | Ortare come media tra le r                                                           | nedie dei voti con diversa                                                              | valutazioni pra                                                                               |
| Scritto<br>Importa le assenze<br>Importa i voti<br>O Determina il voto da impo<br>Determina il voto da impo<br>Una volta determinata la med       | ortare come media tra le r<br>ortare come media compl<br>dia, proponi solo valutazio | nedie dei voti con diversa<br>essiva dei voti (senza disc<br>oni con codice carattere ( | VALUTAZIONI PRA<br>vipologia (scritto, orale,<br>triminare per tipologia)<br>Es. M,MM,O,ecc.) |
| Scritto<br>/ Importa le assenze<br>/ Importa i voti<br>O Determina il voto da impo<br>O Determina il voto da impo<br>Una volta determinata la med | ortare come media tra le r<br>ortare come media compl<br>dia, proponi solo valutazio | valutazioni scri                                                                        | valutazioni pra<br>vipologia (scritto, orale,<br>triminare per tipologia)<br>Es. M,MM,O,ecc.) |

8. Correggere poi manualmente gli eventuali "mezzi voti" in voti interi e cliccare su "**salva**" in alto a destra.